## How can I find and change the name of my computer and the name of my workgroup on a system running Windows XP?

To verify the computer name and workgroup name used, click *"Start/Settings/Control Panel"*, then click the *"Performance and maintenance"* link and select the *"System"* icon (or else select the *"System"* icon directly in the Control Panel). In the window that appears, select the *"Computer Name"* tab.

| System Properties                                                                                                    |                               |                        | <u>? ×</u>      |  |
|----------------------------------------------------------------------------------------------------|-------------------------------|------------------------|-----------------|--|
| System Restore<br>General Comp                                                                                                    | Automati                      | ic Updates<br>Hardware | Remote Advanced |  |
| Windows uses the following information to identify your computer<br>on the network.                                               |                               |                        |                 |  |
| Computer description:                                                                                                    | Office                        |                        |                 |  |
|                                                                                                    | For example: "K<br>Computer". | itchen Computer''      | or "Mary's      |  |
| Full computer name:                                                                                                    | Laptop.Office                 |                        |                 |  |
| Workgroup:                                                                                                    | Home                          |                        |                 |  |
| To use the Network Identification Wizard to join a <u>N</u> etwork ID<br>domain and create a local user account, click Network ID |                               |                        |                 |  |
| To rename this computer or join a domain, click Change.                                                                           |                               |                        |                 |  |
|                                                                                                    |                               |                        |                 |  |
|                                                                                                    |                               |                        |                 |  |
|                                                                                                    |                               |                        |                 |  |
|                                                                                                    |                               |                        |                 |  |
|                                                                                                    | OK                            | Cance                  | I <u>A</u> pply |  |

To modify the (full) computer name or change the workgroup or domain name used, click the *"Change"* button.

In the *"Computer Name Changes"* window you can change the settings and then validate your selections by clicking *"OK"*.

| Computer Name Changes                                                                                        | <u>?</u> × |
|----------------------------------------------------------------------------------------------------|------------|
| You can change the name and the membership of this<br>computer. Changes may affect access to network resourc | es.        |
| Computer name:                                                                                               |            |
| Laptop                                                                                                    |            |
| Full computer name:<br>Laptop.Office                                                                         |            |
| <u>M</u> ore                                                                                                 |            |
| Member of                                                                                                    |            |
| C <u>D</u> omain:                                                                                            |            |
| • Workgroup:                                                                                                 |            |
| HOME                                                                                                    |            |
| OK Canc                                                                                                    | el         |